## **Installing RCA and ICA certificates**

RCA certificate can be downloaded here: <u>https://tap.vms.frcs.org.fj//Download/DownloadRcaCertificate</u>

ICA certificate can be downloaded here: <u>https://tap.vms.frcs.org.fj//Download/DownloadIcaCertificate</u>

## NOTE:

•

Alternatively, you can obtain RCA and ICA certificates through your Developer Authentication (.pfx) certificate. For more information, see <u>Obtaining RCA and ICA Certificates From a PFX Certificate</u>.

To install RCA and ICA certificates, follow these steps:

1. When you begin the installation process, you need to select a location for the certificate installation. For both RCA and ICA certificates you need to select **Local Machine**.

| -<br>  | 🚱 Certificate Import Wizard                                                                                                    | ×  |
|--------|----------------------------------------------------------------------------------------------------|----|
|        | Welcome to the Certificate Import Wizard                                                                                                    |    |
|        | This wizard helps you copy certificates, certificate trust lists, and certificate revocation<br>lists from your disk to a certificate store.                                                                                                    | 5  |
|        | A certificate, which is issued by a certification authority, is a confirmation of your identity<br>and contains information used to protect data or to establish secure network<br>connections. A certificate store is the system area where certificates are kept. | rt |
|        | O Current User                                                                                                    | e  |
| n      | Local Machine                                                                                                    | )  |
|        | To continue, click Next.                                                                                                    |    |
| t      |                                                                                                    | ×  |
| h      |                                                                                                    |    |
| с<br>9 | Sext Canc                                                                                                    | el |

Installing Certificates – Image of the Welcome to the Certificate Import Wizard page (local machine)

2. During the installation, you will be asked to select under which store a certificate will be installed. Select **Place all certificates in the following store** and click the **Browse** button.

| Certificate Store              |                        |                      |                      |                   |
|--------------------------------|------------------------|----------------------|----------------------|-------------------|
| Certificate st                 | ores are system are    | as where certifica   | ates are kept.       |                   |
| Windows can<br>the certificate | automatically select   | t a certificate stor | re, or you can speci | fy a location for |
| Autom                          | atically select the ce | rtificate store ba   | sed on the type of o | certificate       |
| Place a                        | I certificates in the  | following store      |                      |                   |
| Certifi                        | cate store:            |                      |                      |                   |
|                                |                        |                      |                      | Browse            |
|                                |                        |                      |                      |                   |
|                                |                        |                      |                      |                   |
|                                |                        |                      |                      |                   |
|                                |                        |                      |                      |                   |
|                                |                        |                      |                      |                   |
|                                |                        |                      |                      |                   |
|                                |                        |                      |                      |                   |

Installing Certificates – Image of the certificate store

• For RCA certificate - select Trusted Root Certification Authorities

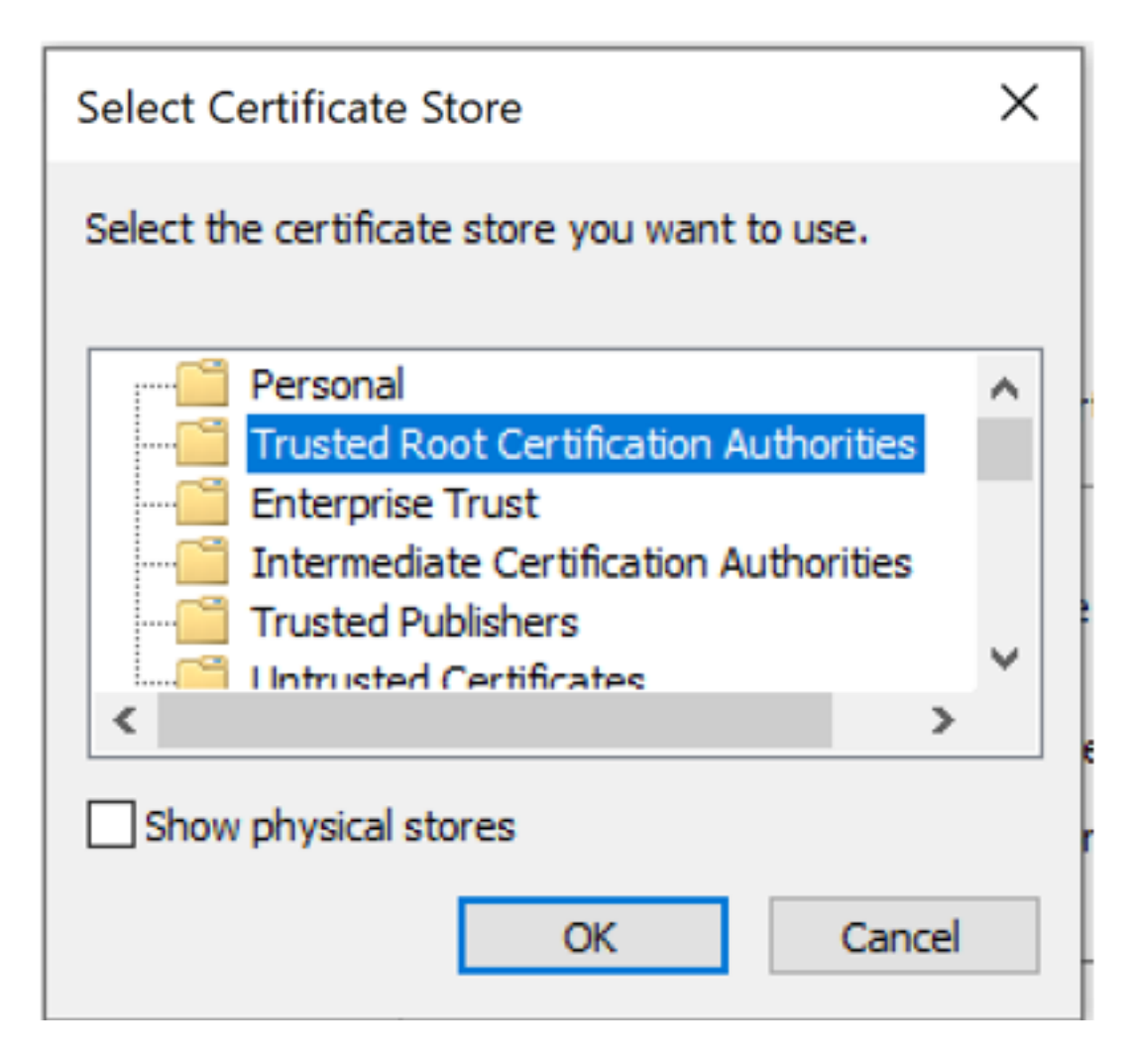

Installing Certificates – Image of the trusted root certification authorities

• For ICA certificate - select Intermediate Certification Authorities

| Select Certificate Store                                |        |  |  |  |  |                    |  |  |
|---------------------------------------------------------|--------|--|--|--|--|--------------------|--|--|
| Select the certificate store you want to use.           |        |  |  |  |  |                    |  |  |
| ······ Personal                                         |        |  |  |  |  |                    |  |  |
| Trusted Root Certification Authorities                  |        |  |  |  |  |                    |  |  |
| Enterprise Trust Intermediate Certification Authorities |        |  |  |  |  |                    |  |  |
|                                                         |        |  |  |  |  | Trusted Publishers |  |  |
| Intrusted Certificates                                  | × 1    |  |  |  |  |                    |  |  |
| <                                                       | >      |  |  |  |  |                    |  |  |
| Show physical stores                                    |        |  |  |  |  |                    |  |  |
|                                                         |        |  |  |  |  |                    |  |  |
| OK                                                      | Cancel |  |  |  |  |                    |  |  |
|                                                         |        |  |  |  |  |                    |  |  |

Installing Certificates – Image of the intermediate certification authorities

3. Follow the installation wizard to complete the installation.